## **Finding your IEIN Number**

- Go to the Illinois State Board of Education website at <u>www.isbe.net</u>
- 2. Click on the System Quick Links at the top of the page.
- 3. Choose ELIS: Educator Licensure Information System.
- 4. In the Educator Access box, click on the link that says Login to your ELIS account.

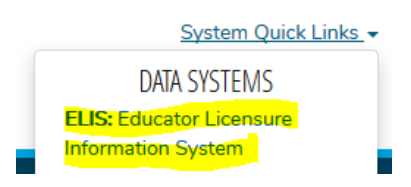

# EDUCATOR LICENSURE

| The ELIS web site is b                |
|---------------------------------------|
| EDUCATOR ACCESS                       |
| Login to your ELIS account.           |
| Notice: ACT Plus Writing or SAT score |

Notice: ACT Plus Writing or SAT score reports listed under a maiden name or previous name may not be credited to your account. Please complete ISBE form 73-71 to add a maiden name or previous name if applicable.

#### ELIS Log In Page

Already have an account? Login Here:

| Login Name<br>Password | dcalkins            |    |
|------------------------|---------------------|----|
|                        |                     | 15 |
|                        | Remember Login Name |    |
|                        | LOG IN              |    |

6. Click the **Continue >>** button to access the ELIS system.

the Log In button.

5. On the login page, put in your login name and password and click

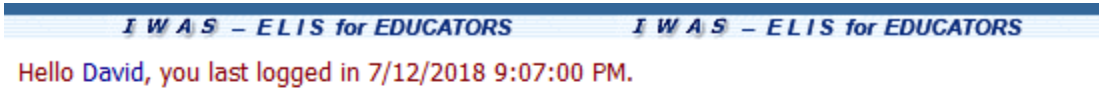

Welcome to your personal IWAS for Educators account.

From this page you can click on the "Continue" button to access all of your credentials online.

Continue >>

 On the main screen of ELIS, your IEIN number will appear right below the Welcome with your name.

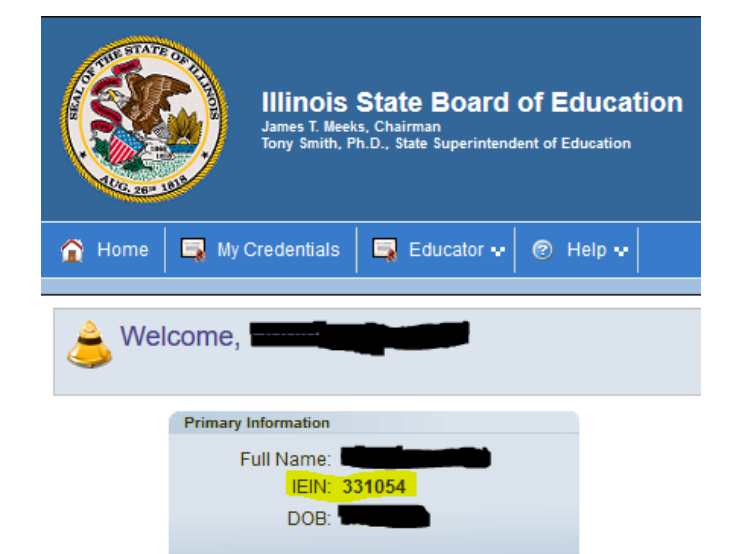

8. If you have never logged in to **ELIS**, follow the directions on the right side of the page to set up your account.

#### CLICK HERE FOR FIRST TIME ACCESS TO THE ELIS SYSTEM

ELIS (Educator Licensure Information System) is now replacing ECS (Educator Certification System).

You will be directed to create an IWAS for Educators account to instantly access ELIS and view your credentials. After successfully creating your account, you will be able to log in on the left side of this page anytime to access your information.

 If you have forgotten your login name or password, click the Find Login/Password link in the Forgot Your Password section and follow the directions listed.

### Forgot Your Password?

If you have forgotten your login name or password, click on the link below.

Find Login/Password